## راهنمای ثبت نام در سامانه سجاد برای لغو تعهد آموزش رایگان به منظور گرفتن اصل دانشنامه

## سایت سامانه سجاد==> portal.saorg.ir

- ۱- با انتخاب گزینه ی ثبت نام وارد سامانه شده پس از پر کردن فرم اطلاعات شخصی رمز عبور تعریف
  کرده و فایل عکس و کارت ملی و صفحات شناسنامه بارگذاری گردد.
- ۲- اطلاعات مربوط به کلیه مقاطع تحصیلی (کاردانی، کارشناسی، ارشد، دکتری) به ترتیب از آخر به اول وارد شده و گواهی های موقت مربوطه بار گذاری گردد. نکته: برای هر یک از دانشکده ها و آموزشکده ها، نوع دانشگاه فنی و حرفه ای انتخاب شود.
- ۳- بعد از دریافت پیام "مشخصات شما با موفقیت ثبت شد" پروفایل تکمیل شده است و باید برای ثبت
  درخواست لغو تعهد آموزش رایگان اقدام گردد.
- ۴- از طریق منوی خدمات ----->امور دانشجویان داخل -----> لغو تعهد آموزش رایگان، برای مقطع مورد نظر لغو تعهد، یک درخواست پر کرده و اطلاعات مربوطه تکمیل گردد.
- ۵- در قسمت نحوه ی لغوتعهد، اگرقصد لغو تعهد خدمت از طریق سابقه کار را داشته، گزینه انجام کار را انتخاب کرده، اگر قصد لغو تعهد از طریق حکم بازنشستگی را داشته، گزینه بازنشستگی را انتخاب کرده، اگر قبلا از اداره کار نامه عدم کاریابی دریافت کرده، گزینه عدم کاریابی را انتخاب کرده و اگر شرایط، هیچکدام از موارد ذکر شده نباشد، گزینه پرداخت را انتخاب کرده تا هزینه ی لغو تعهد از طریق سامانه محاسبه شود.
- ۶- در آخر، یک کد پیگیری صادر شده که به معنای ثبت و ارسال درخواست به دانشگاه برای بررسی می باشد.
- ۷- برای پیگیری از روند رسیدگی به درخواست، با نام کاربری و رمز عبور تعریف شده به سامانه وارد شده، داخل جدول درخواستها، وضعیت نامه مشاهده شده و در صورت رویت "نامه لغو تعهد شما تایید و صادر گردید به دانشگاه مراجعه کنید." با هماهنگی با امور فارغ التحصیلان برای گرفتن اصل دانشنامه به دانشگاه مراجعه شود.